## Criminal History Record Check Instructions for Licensure Applications

## Step 1 NH DOE Online Portal Fingerprinting

Do not begin the fingerprinting process (step 1) if you are not ready to complete step 2 as well. Fingerprints expire and will have to be redone if the clearance application (step 2) is not completed in a timely manner.

This is the most direct and fastest way to complete the criminal record check. It requires a visit (by appointment) to one of 7 designated Live Scan sites (listed below). Be prepared to pay online by credit card.

If you must get your fingerprints at a different location, this will involve mailing materials to the State Police. please call the Holmes Center for assistance.

Click on this link to get to the DOS Portal: https://services.dos.nh.gov/chri/cpo/.

Then click the "Schedule a New Appointment" box.

## Schedule NEW Fingerprint & Criminal Record Check Appointment

To schedule a new appointment, click the button below.

Before you begin, please click <u>here</u> to read the instructions.

Schedule a New Appointment

Click on the box at the bottom certifying that you understand the process and click next.

Under Select Type of Agency, select 'Educational-Employee.'

Then under Select Agency, choose 'Department of Education.'

There will be a list of schools to choose from. Resist the urge to choose a school (even if you already have an employer). You MUST choose Department of Education in order to complete this requirement.

| → Please select the employment or licensing Agency you which Agency to select, or the Agency does not appear in the Agency does not appear in the Agency | are applying to. Background check results will be delivered to the Agency you select. If you are unsure                                                                                                    |
|----------------------------------------------------------------------------------------------------|----------------------------------------------------------------------------------------------------|
| not responsible for results delivered in error due to the ap                                                                                                    | the selection please contact the Agency you are applying to. Please note: The Department of Safety is<br>plicant selecting the incorrect Agency.                                                                                                    |
| $\rightarrow$ To select an agency first select the Agency Type from t                                                                                                    | the drop down list. Selecting the agency type will narrow the number of agencies that appear in the                                                                                                    |
| Select Agency drop down. Once the agency type is select                                                                                                    | ed then find and select the specific agency you wish your results to be delivered to.                                                                                                    |
|                                                                                                    |                                                                                                    |
| → Note: For 'School Transportation Agency' applicant                                                                                                    | ts only -you may select more than one agency from the 'Agency' drop down. Each additional                                                                                                    |
|                                                                                                    |                                                                                                    |
| agency selected will incur an additional \$5 charge.                                                                                                    |                                                                                                    |
| agency selected will incur an additional \$5 charge.                                                                                                    |                                                                                                    |
| agency selected will incur an additional \$5 charge.<br>Select Type Of Agency *                                                                                                    | Educational - Employee                                                                                                    |
| agency selected will incur an additional \$5 charge.<br>Select Type Of Agency *                                                                                                    | Educational - Employee                                                                                                    |
| agency selected will incur an additional \$5 charge.<br>Select Type Of Agency *                                                                                                    | Educational - Employee                                                                                                    |
| agency selected will incur an additional \$5 charge.                                                                                                    | Educational - Employee                                                                                                    |
| agency selected will incur an additional \$5 charge.<br>Select Type Of Agency *                                                                                                    | Educational - Employee                                                                                                    |
| agency selected will incur an additional \$5 charge.<br>Select Type Of Agency *                                                                                                    | Educational - Employee<br>This option only applies to the below listed school district. If you are seeking employment wit<br>the municipality in a capacity other than the school district, please exit and select "Municipal<br>Employees". Please note, the fee for "Educational Employee" is \$48.25. If you are seeking to I<br>a "Educational Volunteer" the fee is \$21.25. If you are unsure if you are an employee or<br>volunteer please contact your \$24 prior to setting an ontion |
| agency selected will incur an additional \$5 charge.                                                                                                    | Educational - Employee<br>This option only applies to the below listed school district. If you are seeking employment wit<br>the muncipality in a capacity other than the school district, please exit and select "Muncipa<br>Employees". Please note, the fee for "Educational Employee" is \$48.25. If you are seeking to<br>a "Educational Volunteer" the fee is \$21.25. If you are unsure if you are an employee or<br>volunteer, please contact your SAU prior to selecting an option.   |

Disregard the warning. Check the box and click next.

| Agency Confirmation                                                                                                    |                                                                                                    |  |  |
|----------------------------------------------------------------------------------------------------|----------------------------------------------------------------------------------------------------|--|--|
|                                                                                                    |                                                                                                    |  |  |
|                                                                                                    |                                                                                                    |  |  |
| ightarrow Please confirm that the agency(s) you have selected are listed in                                                                                                    | below. These agencies will get your background check report.                                            |  |  |
| Type of Agency: Educational - Employee<br>This option only applies to the below listed school district. If you are seeking employment with the municipality in a capacity other than the school district,<br>please exit and select "Municipal Employees". Please note, the fee for "Educational Employee" is \$48.25. If you are seeking to be a "Educational<br>Volunteer" the fee is \$21.25. If you are unsure if you are an employee or volunteer, please contact your SAU prior to selecting an option. |                                                                                                    |  |  |
| DEPARTMENT OF EDUCATION                                                                                                    | Address - 101 PLEASANT ST, CONCORD, NH, 03301<br>Phone - 6032710072<br>Email - susan.c.blake@doe.nh.gov |  |  |
| I certify that by checking this box, my results are to be disseminated to above listed agency(s). This cannot be undone and selecting the incorrect agency will require an additional payment.                                                                                                    |                                                                                                    |  |  |

Fill out the remainder of the application with your personal information.

| ð                     |                                                      |                                |                       | <u>ی</u>  |
|-----------------------|------------------------------------------------------|--------------------------------|-----------------------|-----------|
| Applicant Contact     |                                                      |                                |                       |           |
| Contact Details       |                                                      |                                |                       |           |
| Phone 1 *             | Phone1                                               | Phone Type *                   | Please Select         | ~         |
| Phone 2               | Phone2                                               | Phone Type                     | Please Select         | ~         |
| Email Address *       | Email Address                                        | Confirm Email Address *        | Confirm Email Address |           |
| Contact Preference *  | O Phone O Email Address                              |                                |                       |           |
| Applicant             |                                                      |                                |                       | Back Next |
|                       |                                                      |                                |                       |           |
| First Name            | First Name                                           | Middle Name                    | Middle Name           |           |
| Last Name *           | Last Name                                            | Suffix                         | Please Select         | ~         |
| Maiden Name           | Maiden Name                                          | Date of Birth *                | MM/DD/YYYY            |           |
| Have you ever changed | your name since birth? (Married? Divorced? Court ord | er name change?) Add/Edit Alia | IS                    |           |
|                       |                                                      |                                |                       | Back Next |

| Applicant Address              |                 |            |          |  |
|--------------------------------|-----------------|------------|----------|--|
| Address Where You Live (Legal) |                 |            |          |  |
| Street *                       | Street          | City *     | City     |  |
| State *                        | NEW HAMPSHIRE   | Zip Code * | Zip Code |  |
| Mailing and Legal Add          | ress are same   |            |          |  |
| Street *                       | Street          | City *     | City     |  |
| State *                        | NEW HAMPSHIRE V | Zip Code * | Zip Code |  |
|                                |                 |            |          |  |
|                                |                 |            | Back     |  |

Schedule your appointment for fingerprinting. Choose a date and time range, then you will be given locations from which to choose.

| To schedule an a     To narrow do                                                                   | ppointment for fingerprinting, e<br>wn your search, you have the optior | nter a date using MM/DD/YYYY format.<br>n of selecting a window of time. |       |  |
|----------------------------------------------------------------------------------------------------|-------------------------------------------------------------------------|--------------------------------------------------------------------------|-------|--|
| Once you find the appointment date and time that you want to book, click on it and then click next. |                                                                         |                                                                          |       |  |
| Please note that a                                                                                  | appointments must be booked w                                           | vithin 90 days of today's date.                                          |       |  |
|                                                                                                    |                                                                         |                                                                          |       |  |
|                                                                                                    |                                                                         |                                                                          |       |  |
| Date *                                                                                              | MM/DD/YYYY                                                              | appointment between                                                      | ✓ and |  |

| Live Scan Sites for Use with<br>NH DOE Online Portal |  |  |
|------------------------------------------------------|--|--|
| Concord – NH State Police                            |  |  |
| Dover – DMV                                          |  |  |
| Keene – Troop C State Police Station                 |  |  |
| Tamworth – Troop E State Police Station              |  |  |
| Twin Mountain – Troop F State Police Station         |  |  |
| Manchester – DMV                                     |  |  |
| Salem – DMV                                          |  |  |
| updated 7/2022                                       |  |  |

Once you choose a location, the available timeslots for the date you chose will appear. If you do not see the location of your choice, you will need to pick a different date and/or time.

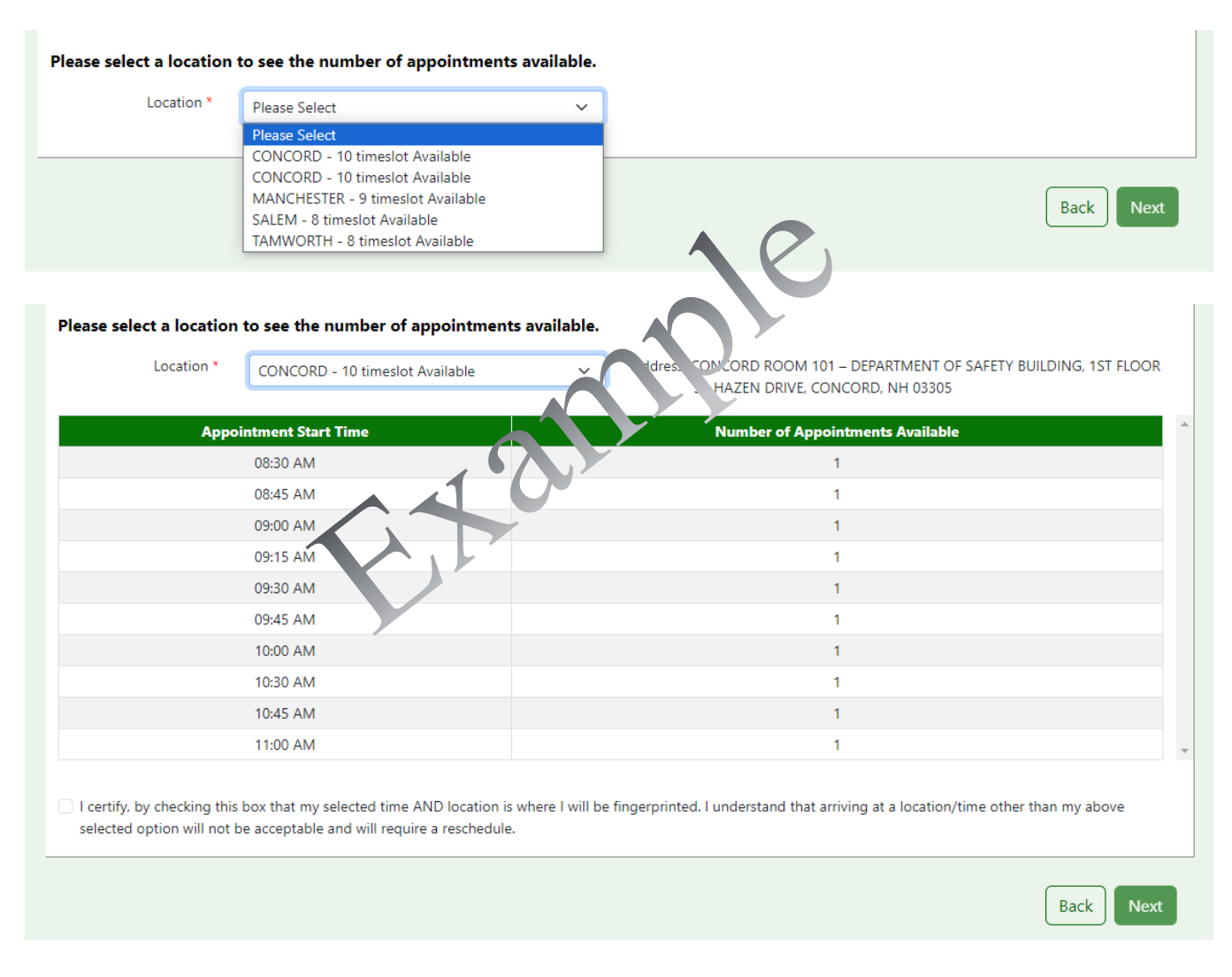

The next page will show you your information and appointment details.

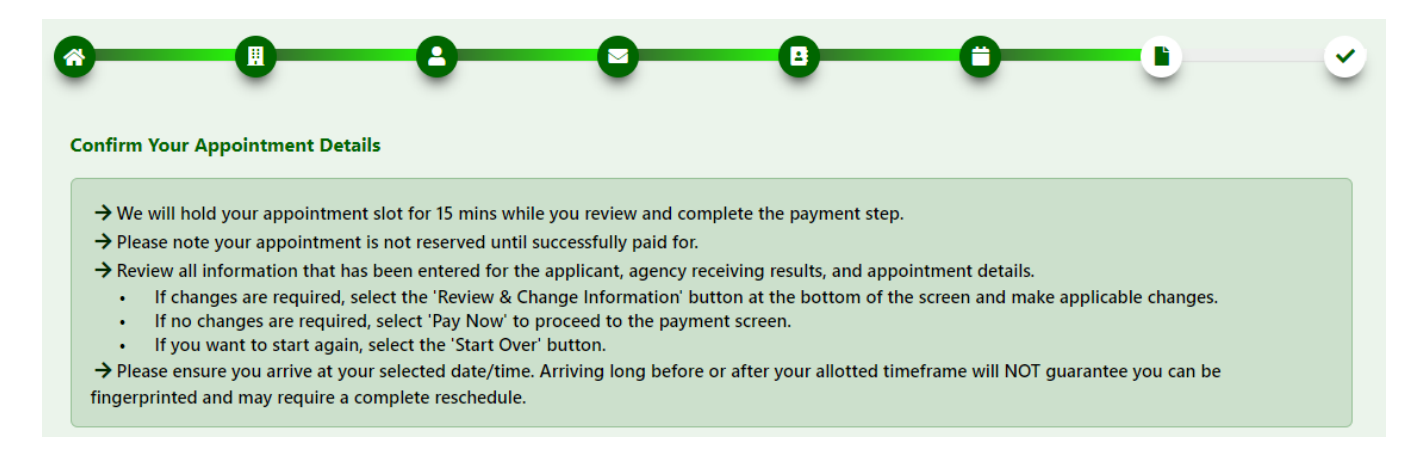

Make sure it is correct. Confirm your appointment and pay the associated fee (\$48.25) by credit card.

| Fingerprint Appointment Details                                                                                                    |                                                       |                             |                |                |                    |
|----------------------------------------------------------------------------------------------------|-------------------------------------------------------|-----------------------------|----------------|----------------|--------------------|
| Please ensure you arrive at your selected date/time. Arriving long before or after your allotted timeframe will NOT guarantee you can be fingerprinted and may require a complete reschedule. |                                                       |                             |                |                |                    |
| Date                                                                                                    | 07/25/2024                                            | Time                        | 09:30 A        | М              |                    |
| Location                                                                                                    | CONCORD - DEPARTMENT OF<br>33 HAZEN DRIVE, CONCORD, I | SAFETY BUILDING<br>NH 03305 | 0              |                |                    |
| Receiving Agency                                                                                                    | / Details                                             |                             |                |                | ^                  |
| Agency Type                                                                                                    | Educational - Employee                                | Query c de PE               | -08            | Fee            | 48.25              |
| Agency Name                                                                                                    |                                                       | Addi is                     |                |                |                    |
| Service & Paymer                                                                                                    | nt Summary                                            |                             | , NT, 00001    |                | ~                  |
| Services                                                                                                    |                                                       |                             |                | Fe             | e Amount           |
| NHSP Criminal Rec                                                                                                    | cord Check Fee                                        |                             |                | \$2            | 25.00              |
| NH State Police Fir                                                                                                    | ngerprint Processing Fee                              |                             |                | \$1            | 10.00              |
| FBI Fee                                                                                                    |                                                       |                             |                | \$1            | 13.25              |
|                                                                                                    |                                                       | Τι                          | otal Amount    | \$             | 48.25              |
| I certify that all information up to this point is true and this application is signed under penalty of unsworn falsification pursuant to RSA 641:3                                           |                                                       |                             |                |                |                    |
|                                                                                                    |                                                       |                             |                |                |                    |
| Start Over                                                                                                    |                                                       |                             | Review & Chang | ge Information | Pay By Credit Card |

Make sure you have a government issued ID with you at your appointment. Arrive a few minutes early.

If you have questions, please contact the NH Department of Safety.

## Step 2 Criminal History Record Check Clearance

<u>Click here</u> to log into your myNHDOE account.

From your EIS profile, choose 'Online Application and Test Evaluation Requests.'

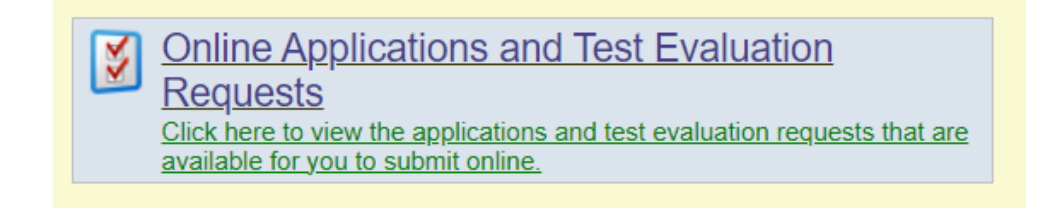

Select 'Apply for a Criminal History Record Check Clearance.'

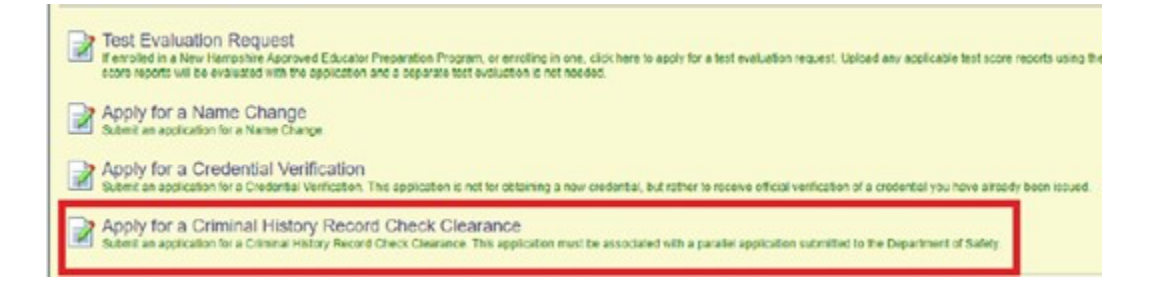

Select **First-time New Hampshire Educator** as the purpose of your clearance application, then select 'continue' and click 'next.

| New Hampshire Department of Education<br>New Hampshire Educator Information System |                                                                                                    |  |  |  |
|------------------------------------------------------------------------------------|----------------------------------------------------------------------------------------------------|--|--|--|
|                                                                                    | (Educator                                                                                                    |  |  |  |
| 😭 Home 🏼 🎫 My Profile                                                              | 📓 Applications 🛛 🗱 Professional Development 🗮 Local Reports                                                                    |  |  |  |
| Location                                                                           | Create Criminal History Record Check Clearance Application - Step 1 of 8                                                       |  |  |  |
| Home<br>Create Criminal                                                            | You are applying for a Criminal History Record Check Clearance                                                                 |  |  |  |
| History Record<br>Check Clearance<br>Application                                   | Please select the purpose for your clearance application.                                                                      |  |  |  |
| Help                                                                               | O PEPP Student                                                                                                    |  |  |  |
| Contact Support                                                                    | O School Bus Driver                                                                                                    |  |  |  |
| Navigate                                                                           | This application must be submitted in conjunction with a record check application with the New Hampshire Department of Safety. |  |  |  |
| Launch SSO<br>Logout of EIS                                                        | You will need these documents to complete your application. Please have the files ready before continuing.<br>Driver's License |  |  |  |
|                                                                                    | Please select the purpose for your clearance application.                                                                      |  |  |  |
|                                                                                    | Continue - Please continue the application.                                                                                    |  |  |  |
|                                                                                    | O Cancel - Please cancel the wizard.                                                                                           |  |  |  |
|                                                                                    | Next 🕥                                                                                                    |  |  |  |

For steps 2 - 4 verify your personal information including address, phone number, email, etc.

| <pre>documental bisony fields of class of classes keyson to</pre>                                                                                                    | s 🎒 Professional Development 🧏 Local Reports                                                                                                    | antions 🗿 Brofossional Davalonment 🛣 Level Davata                                                                                                    |
|----------------------------------------------------------------------------------------------------|----------------------------------------------------------------------------------------------------|----------------------------------------------------------------------------------------------------|
| <pre>ara gate packmane Heavy Neuron Charact Casarance weden and the pack the ministry Record Check Clearance Application - Siep 3 of 8 weden and the pack the ministry Record Check Clearance Application - Siep 3 of 8 weden and the pack the ministry Record Check Clearance Application weden and the ministry Record Check Clearance Application weden and the ministry Record Check Clearance Application weden and the ministry Record Check Clearance Application weden and the ministry Record Check Clearance weden and the ministry Record Check Clearance weden and the ministry Record Check Clearance weden and the ministry weden and the ministry we</pre>                                                                                                    | ate Criminal History Record Check Clearance Application - Step 2 of 8                                                                                          |                                                                                                    |
| <form><form></form></form>                                                                                                    | are applying for a Criminal History Record Check Clearance                                                                                                    | Create Criminal History Record Check Clearance Application - Step 3 of 8                                                                                   |
| <form></form>                                                                                                    | ise edit the profile information and click the next button.<br>application you are applying for may require a fee. Please have your credit card on hand.       | You are applying for a Criminal History Record Check Clearance                                                                                             |
| <pre>reserve developments de vector de vector</pre>                                                                                                    | SSN                                                                                                    | Diagon addition address information and click the Next button                                                                                              |
| <pre>// Address D: 38/75 // Address D: 38/75 // Address // Address //</pre>                                                                                                    | Prefix:                                                                                                    | Please euit the address information and click the Next button.                                                                                             |
| <pre>Main Address:</pre>                                                                                                    | First Name:                                                                                                    | Address ID: 348775                                                                                                    |
| Luk Nume   Provide   Since   Since   Si                                                                                                    | Middle Initial:                                                                                                    | Malling Address:                                                                                                    |
| <pre>reverse tarmets()</pre>                                                                                                    | Last Name:                                                                                                    | Address2:                                                                                                    |
| <pre>set of the set of the set of</pre>                                                                                                    | Previous Name(s):                                                                                                    | Address Physical:                                                                                                    |
| Bit Dorr   Bit Dorr   Bit D                                                                                                    | Sum: Gender:                                                                                                    | City:                                                                                                    |
| Elinsery                                                                                                    | Birth Date:                                                                                                    | Country .                                                                                                    |
| Bitse Yas of Plade: Dependence   in State Yas of Plade: Dependence   in State Yas of Plade: Dependence <                                                                                                    | Ethnicity:                                                                                                    | State:                                                                                                    |
| It is a sum of r Place toperense   in State Yts of Phase toperense   in State Yts of Phase toperense   in State Yts of Phase toperense     in State Yts of Phase toperense        in State Yts of Phase toperense                                                                                                    |                                                                                                    | Zin Code:                                                                                                    |
| In State Yin of Product Expension:  In State Yin of Product Expension:  In State Yin of Product Expen                                                                                                    | Enter a number for years of experience (e.g. 2.0)                                                                                                    |                                                                                                    |
| In state in or immute supporter:                                                                                                    | In State Yrs of Public Experience:                                                                                                    | Lipdeted vitally 5(49(2040 0)20:04 4)4                                                                                                    |
|                                                                                                    | In State Yrs of Private Experience:                                                                                                    | Opdated: Vkelly - 5/18/2010 9:36:34 AM                                                                                                    |
|                                                                                                    | t of State Yrs of Provice Experience:                                                                                                    |                                                                                                    |
| vor have entered the required data click on the Next button. Continue - Please concet the wizard. Cancel - Please cancet the wizard. Cancel - Please cancet the wizard Cancel - Please cancet the wizard Cancel - Please cancet the wizard C                                                                                                    |                                                                                                    | Once you have entered the required data click on the Next button.                                                                                          |
|                                                                                                    |                                                                                                    |                                                                                                    |
| Cancel - Please cancel the wizard<br>Cancel - Please cancel the wizard.<br>Previous<br>Create Criminal History Record Check Clearance Application - Step 4 of 8<br>Coancel - Please cancel the wizard.<br>Create Criminal History Record Check Clearance<br>Please review your email addresses carefully to ensure that you receive all communications related to your application. We recommend that you include an alternate<br>previous<br>Create applying for a Criminal History Record Check Clearance<br>Please review your email addresses carefully to ensure that you receive all communications related to your application. We recommend that you include an alternate<br>personal email addresses carefully to ensure that you receive all communications related to your application. We recommend that you include an alternate<br>personal email addresses carefully to ensure that you receive all communications related to your application. We recommend that you include an alternate<br>personal email addresses carefully to ensure that you receive all communications related to your application. We recommend that you include an alternate<br>Phone Number:<br>Phone Number:                                                                                         | e you have entered the required data click on the Next Button.                                                                                                 | Continue - Please continue the wizard.                                                                                                    |
| Create Criminal History Record Check Clearance Application - Step 4 of 8 Create Criminal History Record Check Clearance Rease review your email addresses carefully to ensure that you receive all communications related to your application. We recommend that you include an alternate Crease review your email addresses carefully to ensure that you receive all communications related to your application. We recommend that you include an alternate Crease review your email addresses carefully to ensure that you receive all communications related to your application. We recommend that you include an alternate Crease review your email addresses carefully to ensure that you receive all communications related to your application. We recommend that you include an alternate Crease review your email addresses carefully to ensure that you receive all communications related to your application. Simply uncheck the box.  Phone Type SMSText Phone Type SMSText Phone Number:  Phone Number:  Phone Number:  Phone Number:  Phone Type SMSText Phone Type SMSText Phone Number:  Phone Number:  Phone Number:  Phone Number:  Phone Type SMSText Phone Type SMSText Ph                                                                                                    | Continue - Please continue the wizard                                                                                                    | Cancel - Please cancel the wizard.                                                                                                    |
| You are applying for a Criminal History Record Check Clearance         Please review your email addresses carefully to ensure that you receive all communications related to your application. We recommend that you include an alternate increases and be subject to change by your employer or become invalid when you change employers.         *To enable SMS messaging, please check the Allow SMS/Text box below (data rates may apply). To disallow, simply uncheck the box.         Phone Type       Allow         SMS/Text @         Phone Number:       ())         Phone Number:       ())         Phone Number:       ())         Phone Number:       ())         Phone Number:       ())         Phone Number:       ())         Phone Number:       ())         Primary/Work Email:       ()         Update:       ()         Update:       ()         Update:       ()         Once you have entered the required data click on the Submit button.         © save - Please save the profile information.         Cancel - Please save the profile information.                                                                                                    | Create Criminal History Record Check Clearance Application - Step 4 or                                                                                         | ıf 8 🥥                                                                                                    |
| Primary Work Email       Atternate         Once you have entered the required data click on the Submit button.            • Save - Please save the profile information.            • Cancel - Please cancel the wizard                                                                                                    | You are applying for a Criminal History Record Check Clearance                                                                                                 |                                                                                                    |
| *To enable SMS messaging, please check the Allow SMS/Text box below (data rates may apply). To disallow, simply uncheck the box.  Phone Type Allow SMS/Text @ Phone Number: () Personal 	 _ Phone Number: () Work 	 _ Phone Number: () Work 	 _ Phone Number: ()                                                                                                    | Please review your email addresses carefully to ensure that you receive all cor<br>(personal) email address because work email addresses may be subject to cha | mmunications related to your application. We recommend that you include an alternate<br>ange by your employer or become invalid when you change employers. |
| Phone Type Allow<br>SMS/Text<br>Phone Number: ()))<br>Phone Number: ())<br>Phone Number: ())<br>Phone Number: ())<br>Primary/Work Email: ()<br>Primary/Work Email: ()<br>Primary/Work Email: | *To enable SMS messaging, please check the Allow SMS/Text box below                                                                                            | (data rates may apply). To disallow, simply uncheck the box.                                                                                               |
| Phone Number: ( ) Personal  Phone Number: ( ) Personal  Phone Number: ( ) Work  Primary/Work Email: **** Alternate Email Address: vellet - 8/14/2023 3:25:07 PM Created: sysadmin - 8/7/2023 11:14:15 AM Once you have entered the required data click on the Submit button. Save - Please save the profile information. Cancel - Please cancel the wizard                                                                                                    |                                                                                                    | Phone Type SMS/Text 🕼                                                                                                    |
| Phone Number: ([])]]]]<br>Phone Number: ([])]]]]<br>Primary/Work Email: (****<br>Alternate Email Address:                                                                                                    | Dhone Number: (                                                                                                    | Percenal x                                                                                                    |
| Phone Number: (1, 2, 1, 2, 3, -2, 1, Work  Primary/Work Email: **** Alternate Email Address: **** Updated: vkelly - 8/14/2023 3:25:07 PM Created: sysadmin - 8/7/2023 11:14:15 AM Once you have entered the required data click on the Submit button.  © Save - Please save the profile information.  © Cancel - Please cancel the wizard                                                                                                    |                                                                                                    |                                                                                                    |
| Primary/Work Email:                                                                                                    | Phone Number: (                                                                                                    | Work  VOR Set as Primary                                                                                                    |
| Alternate Email Address: Updated: vkelly - 8/14/2023 3:25:07 PM<br>Created: sysadmin - 8/7/2023 11:14:15 AM<br>Once you have entered the required data click on the Submit button.<br>Save - Please save the profile information.<br>Cancel - Please cancel the wizard                                                                                                    | Primary/Work Email:                                                                                                    | *                                                                                                    |
| Updated: vkelly - 8/14/2023 3:25:07 PM<br>Created: sysadmin - 8/7/2023 11:14:15 AM<br>Once you have entered the required data click on the Submit button.<br>© Save - Please save the profile information.<br>© Cancel - Please cancel the wizard                                                                                                    | Alternate Email Address:                                                                                                    |                                                                                                    |
| Created: sysadmin - 8/7/2023 11:14:15 AM Once you have entered the required data click on the Submit button.  Save - Please save the profile information. Cancel - Please cancel the wizard                                                                                                    | Updated: vkelly - 8/14/2023 3:25:07 PM                                                                                                    |                                                                                                    |
| Once you have entered the required data click on the Submit button.   Save - Please save the profile information.  Cancel - Please cancel the wizard                                                                                                    | Created: sysadmin - 8/7/2023 11:14:15 AM                                                                                                    |                                                                                                    |
| Save - Please save the profile information.     Cancel - Please cancel the wizard                                                                                                    | Once you have entered the required data click on the Submit button.                                                                                            |                                                                                                    |
| O Cancel - Please cancel the wizard                                                                                                    | Save . Dease save the profile information                                                                                                    |                                                                                                    |
|                                                                                                    | Cancel Blass cancel the wizard                                                                                                    |                                                                                                    |
|                                                                                                    | Conten - Ficase cancel the wizard                                                                                                    |                                                                                                    |
|                                                                                                    | <b>A</b>                                                                                                    |                                                                                                    |

Carefully read and answer the application questions in step 5.

| Create Criminal History Record Check Clearance Application - Step 5 of 8                                                                                                    |  |  |  |
|----------------------------------------------------------------------------------------------------|--|--|--|
| You are applying for a Criminal History Record Check Clearance                                                                                                    |  |  |  |
| Please answer the following required questions of the Criminal History Disclosure Statement.                                                                                                    |  |  |  |
| Yes No Question O have you ever been convicted of a felony?                                                                                                    |  |  |  |
| O O Have you ever had a teaching credential revoked?                                                                                                    |  |  |  |
| O O Have you ever surrendered your teaching credential in any other state or country?                                                                                                    |  |  |  |
| Are you currently being investigated in any other state?                                                                                                    |  |  |  |
| O O Have you ever held a New Hampshire credential?                                                                                                    |  |  |  |
| Fues what user did it evelop     And under what name?                                                                                                    |  |  |  |
|                                                                                                    |  |  |  |
| I hereby centity that I am the individual leted in this application, and that all information provided herein including all accompanying documentation. Is true accurate, and compare to the best of the y howed by a larger that I am subject to a criminal history records check in accordance with RSA 159.152 as well as a check to findings of abuse on the Division for children Youth & Families (DCYF) central registry prusuant to RSA 169.253, and subject to other states central registry lists.                                                                                                    |  |  |  |
| By checking this box, I certify that I have read the Educator Code of Ethics.<br>View Code of Ethics                                                                                                    |  |  |  |
| Or checking this low. I certify that I have read the Educator Code of Conduct. In as certifying I understand that the Educator Code of Conduct. Ed 510 sets found A Priority (article) (are conducted and a Priority) (article) (are conducted and are conducted and are conducted are conducted and are conducted and are conducted and are conducted and are conducted are conducted and are conducted and are conducted are conducted |  |  |  |
| Last Revised 11/8/2018                                                                                                    |  |  |  |
| Once you have answered the Background question click on the Next button.                                                                                                    |  |  |  |
| Continue - Please continue the wizard.                                                                                                    |  |  |  |
| O Cancel - Please cancel the wizard.                                                                                                    |  |  |  |
|                                                                                                    |  |  |  |
| A                                                                                                    |  |  |  |

For step 6, upload the required document. Your driver's license picture must be in a **pdf file**. In case you need them, here are <u>instructions for converting a picture to a PDF</u>.

Select 'choose file' and select the document to upload.

Then choose 'document type' and 'add file.'

| Create Criminal History Record Check Clearance Application - Step 6 of 8                                                                                                    |                                           |  |  |  |
|----------------------------------------------------------------------------------------------------|-------------------------------------------|--|--|--|
| You are applying for a Criminal History Record Check Clearance                                                                                                    |                                           |  |  |  |
| Providing evidence of these requirements will enable your application review. During that review additional requirements may be identified And requested. You can add them now or do so later from your Educator home page. PDF format, max 15 MB per file. |                                           |  |  |  |
| You must provide all required documents before you can proceed.                                                                                                    |                                           |  |  |  |
| Status Requirement                                                                                                    | Description                               |  |  |  |
| Copy of NH Driver's License                                                                                                    | Please provide the required documentation |  |  |  |
| Show Status Explanation >>>                                                                                                    |                                           |  |  |  |
| Choose a file and a type, then click "Add File". Repeat the process for as many files as you n                                                                                                    | eed                                       |  |  |  |
| File: Choose File No file chosen                                                                                                    |                                           |  |  |  |
| Document Type: Select a document type                                                                                                    |                                           |  |  |  |
| Add File                                                                                                    |                                           |  |  |  |
| Files to be imported:<br>Document Name: Drivers License.pdf                                                                                                    |                                           |  |  |  |
| Document Type: Driver's License Remove V                                                                                                    | ïew                                       |  |  |  |
| I hereby certify that I am the individual listed in this application, and that all information provided herein, including all accompanying documentation, is true, accurate, and complete to the best of my knowledge.                                      |                                           |  |  |  |
| Once you have completed selecting documents for upload, click on the Next button.                                                                                                    |                                           |  |  |  |
| Save - Please save the documents.                                                                                                    |                                           |  |  |  |
| O Cancel - Please cancel the wizard.                                                                                                    |                                           |  |  |  |
|                                                                                                    |                                           |  |  |  |
| C Previous                                                                                                    | Next 🕥                                    |  |  |  |

The status icons will turn yellow once the required documents are uploaded.

Verify the 'files to be imported' and select the required acknowledgement prior to moving on to the next step.

Select 'make payment,' and you will be asked for your debit/credit card information.

You will receive a confirmation on the screen and via email.

Complete the payment process (\$100.00).